## Uninstall the GlobalProtect App for Windows

Use the following steps to uninstall the GlobalProtect app from your Windows endpoint. Keep in mind that by uninstalling the app, you no longer have VPN access to your corporate network and your endpoint will not be protected by your company's security policies.

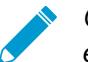

Only users with administrator privileges can uninstall the GlobalProtect app from Windows endpoints.

## **STEP 1** | Select Start > Control Panel > Programs > Programs and Features.

## STEP 2 | Select GlobalProtect from the list, and then click Uninstall.

Uninstall or change a program

| Organize V Uninstali Change Repair                                                                                                    | D. L.C. L               |              | <b>C</b> |                 | 8== 🗶 🕜 |
|----------------------------------------------------------------------------------------------------|-------------------------|--------------|----------|-----------------|---------|
| Name                                                                                                    | Publisher               | Installed On | Size     | version         |         |
| (i) AstroGrep                                                                                                    | AstroComma, Inc.        | 12/12/2017   | 1.85 MB  | 4.4.6           |         |
| CrashPlan PROe                                                                                                    | Code 42 Software        | 6/22/2017    | 308 MB   | 4.6.0.403       |         |
| Dell Touchpad                                                                                                    | ALPS ELECTRIC CO., LTD. | 6/26/2017    | 24.1 MB  | 10.1207.101.103 |         |
| Dell WLAN Radio Switch Driver                                                                                                    | Dell Inc                | 6/22/2017    |          | 1.0.0.9         |         |
| GlobalProtect                                                                                                    | Palo Alto Networks      | 6/18/2017    | 14.9 MB  | 3.0.3           |         |
| 📧 Google Chrome                                                                                                    | Google, Inc.            | 11/13/2017   | 98.3 MB  | 63.0.3239.84    |         |
| 🕄 Helix Visual Components                                                                                                    | Perforce Software       | 6/27/2017    | 212 MB   | 172.151.8788    |         |
| Section 2018 States Section 3.1 March 1998 Section 3.1 March 1998 Section 3.1 March 199 | Intel Corporation       | 6/26/2017    | 3.72 MB  | 21.20.16.4627   |         |
| 🕌 Java 8 Update 144                                                                                                    | Oracle Corporation      | 8/8/2017     | 190 MB   | 8.0.1440.1      |         |
| Solution 2 Administrator Password Solution                                                                                                    | Microsoft Corporation   | 9/14/2016    | 258 KB   | 6.0.1.0         |         |
| 🚺 Microsoft Office 365 ProPlus - en-us                                                                                                    | Microsoft Corporation   | 12/13/2017   | 1.78 GB  | 16.0.8625.2127  |         |
| licrosoft OneDrive                                                                                                    | Microsoft Corporation   | 12/8/2017    | 100 MB   | 17.3.7131.1115  |         |
| 音 Microsoft SQL Server Compact 3.5 SP2 ENU                                                                                                    | Microsoft Corporation   | 6/26/2017    | 8.01 MB  | 3.5.8080.0      |         |
| Picrosoft SQL Server Compact 3.5 SP2 x64 ENU                                                                                                    | Microsoft Corporation   | 6/26/2017    | 8.02 MB  | 3.5.8080.0      |         |
| Picrosoft SQL Server Compact 4.0 SP1 x64 ENU                                                                                                    | Microsoft Corporation   | 6/26/2017    | 27.5 MB  | 4.0.8876.1      |         |
| Microsoft Visual C++ 2005 Redistributable                                                                                                    | Microsoft Corporation   | 7/14/2017    | 6.87 MB  | 8.0.61001       |         |
| Microsoft Visual C++ 2008 Redistributable - x64 9                                                                                                    | Microsoft Corporation   | 6/18/2017    | 26.5 MB  | 9.0.30729       |         |
| Microsoft Visual C++ 2008 Redistributable - x86 9                                                                                                    | Microsoft Corporation   | 7/14/2017    | 4.44 MB  | 9.0.30729.6161  |         |
| Microsoft Visual C++ 2010 x86 Redistributable - 1                                                                                                    | Microsoft Corporation   | 7/14/2017    | 18.6 MB  | 10.0.40219      |         |

STEP 3 When prompted to continue with the uninstall, click Yes.